# Motorola / Zebra (RFS based)

Modified on: Sun, 20 Sep, 2015 at 10:20 PM

NOTE: Before you begin, please ensure you have added your AP's <u>Radio MAC's</u> (as well as the normal AP MAC) to the portal "Hardware" screen, as these are required for authentication to work correctly.

Login to your RFS controller and click on Configuration at the top

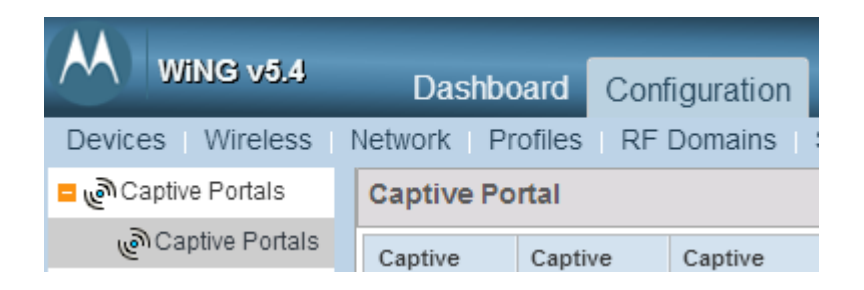

On the left, click Captive Portals and choose Add

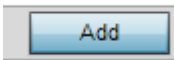

Configure with the below settings:

- Captive Portal Server Mode: Internal (Self)
- Connection Mode: HTTP
- **AAA Policy**: Click the **Add** icon and enter the name of **guestwifi** before clicking **Continue**

Next, on the RADIUS Authentication tab, click on Add and configure with:

- Host: \*insert radius\_server here\*
- **Port**: 1812

- Server Type: Host
- Secret: \*insert radius\_secret here\*

#### Click OK to Add Settings Host rad1.venuewifi.net Hostname Ŧ $\mathbf{z}$ Port (1 to 65,535) 1812 0 ¥ Server Type 0 Host Ŧ Secret \*\*\*\*\*\*\*\*\* Show $\mathbf{z}$ Request Proxy Mode 0 None • Request Attempts + (1 to 10) 3 0 Request Timeout (1 to 60) 3 0 Seconds . Retry Timeout Factor 0 (50 to 200) 100 ¥ DSCP + (0 to 63) 46 0 Network Access Identifier Routing NAI Routing Enable 🕕 📄 Realm 0 🕕 💿 Prefix 🔘 Suffix Realm Type

Next, on the RADIUS Accounting tab, click on Add and configure with:

0

- **Host**: \*insert radius\_server here\*
- **Port**: 1813

Strip Realm

- Server Type: Host
- Secret: \*insert radius\_secret here\*

Click OK to Add

Next, on the **Settings** tab, configure with:

- Protocol: PAP
- Accounting Packet Type: Start/Stop
- **Request Interval**: 3 Minutes
- Accounting Server Preference: Prefer Same Authentication Server Host
- Format: Dash Delimiter
- **Case**: Uppercase

## • Attributes: All

| AAA Policy default-external                     |      |                                                     |  |  |
|-------------------------------------------------|------|-----------------------------------------------------|--|--|
| RADIUS Authenticat                              | tion | RADIUS Accounting Settings                          |  |  |
| RADIUS Authentication                           |      |                                                     |  |  |
| Protocol for MAC, Captive-Portal Authentication | 0    | 💿 PAP 🔘 CHAP 🔘 MS-CHAP 🔘 MS-CHAPv2                  |  |  |
| RADIUS Accounting                               |      |                                                     |  |  |
| Accounting Packet Type                          | 0    | Start/Stop 🗸                                        |  |  |
| Request Interval                                | ø    | 3 Minutes ( 1 to 60 )                               |  |  |
| Accounting Server Preference                    | 0    | Prefer Same Authentication Server Host              |  |  |
| RADIUS Address Format                           |      |                                                     |  |  |
| Format                                          | 0    | Dash Delimiter (aa-bb-cc-dd-ee-ff)                  |  |  |
| Case                                            | 0    | Uppercase 🛛 🔻                                       |  |  |
| Attributes                                      | 0    | All                                                 |  |  |
| Server Pooling                                  |      |                                                     |  |  |
| Server Pooling Mode                             | 0    | <ul> <li>Failover</li> <li>Load Balanced</li> </ul> |  |  |
| EAP Wireless Client Settings                    |      |                                                     |  |  |
| Client Attempts                                 | 0    | 3 (1 to 10)                                         |  |  |
| Request Timeout                                 | 0    | 3 (1 to 60 seconds)                                 |  |  |
| ID Request Timeout                              | 0    | 30 (1 to 60 seconds)                                |  |  |
| Retransmission Scale Factor                     | 0    | 100 (50 to 200)                                     |  |  |
|                                                 |      | DK Reset Exit                                       |  |  |

- Access Type: RADIUS Authentication
- Client Access Time: 1440
- **Inactivity Timeout**: 30
- DNS Whitelist: Click on the Add icon and enter a name of guestwifi

You will now need to add each of the below domains by clicking in to the DNS Entry column and typing in each domain, clicking **Add Row** after each one. E.g:

• **DNS Entry**: \*insert access\_domain here\*

- •
- **Type**: Hostname **Match Suffix**: Yes •

Please add all the domains below in the same way:

www.google.com

www.google.co.uk

google-analytics.com

venuewifi.com

openweathermap.org

cloudfront.net

#### If you wish to support social network logins, you also need to add the domains below for each network you plan to support

| Facebook             | Twitter     | LinkedIn     | Google                | Instagram     |
|----------------------|-------------|--------------|-----------------------|---------------|
| facebook.com         |             |              | googleusercontent.com |               |
|                      |             | linkedin.com |                       |               |
| fbcdn.net            | twitter.com |              | googleapis.com        |               |
|                      |             | licdn.net    |                       | instagram.com |
| akamaihd.net         | twimg.com   |              | accounts.google.com   |               |
|                      |             | licdn.com    |                       |               |
| connect.facebook.net |             |              | gstatic.com           |               |

| Nan | ıe   | *    | guestwifi |  |          |    |            |       |     |    |
|-----|------|------|-----------|--|----------|----|------------|-------|-----|----|
| DNS | Enti | ries |           |  |          |    |            |       |     |    |
|     | DN   | S Er | ntry      |  |          | Ma | atch Suffi | х     | Ŵ   |    |
|     | *    | •    |           |  | Hostname | 0  | Yes        | •     | ŵ   |    |
|     |      |      |           |  |          |    |            |       |     |    |
|     |      |      |           |  |          |    |            |       |     |    |
|     |      |      |           |  |          |    |            |       |     |    |
|     |      |      |           |  |          |    |            |       |     |    |
| ø   |      |      |           |  |          |    |            |       |     |    |
|     |      |      |           |  |          |    |            |       |     |    |
|     |      |      |           |  |          |    |            |       |     |    |
|     |      |      |           |  |          |    |            |       |     |    |
|     |      |      |           |  |          |    |            |       |     |    |
|     |      |      |           |  |          |    |            |       |     |    |
|     |      |      |           |  |          |    | + /        | Add H | low |    |
|     |      |      |           |  |          |    |            |       | DD  | ОК |

Click  $\boldsymbol{O}\boldsymbol{K}$  when finished adding all the domains.

• Enable RADIUS Accounting: Ticked

| Captive Portal Policy 拔 guest-wifi                                                  |                               |
|-------------------------------------------------------------------------------------|-------------------------------|
|                                                                                     | Paris Carfingertian Web Page  |
|                                                                                     | basic comiguration web Page   |
| Settings                                                                            |                               |
|                                                                                     |                               |
| Captive Portal Server Mode 🕕 💿 Internal (Self) 🥌 Central                            | ized 🔘 Centralized Controller |
| Hosting VLAN Interface 0 (0 to 4,096)                                               |                               |
| Captive Portal Server 🕕                                                             | Hostname 💌                    |
| Connection Mode 🛛 💿 HTTP 🔘 HTTPS                                                    |                               |
| Simultaneous Users 🕕 🚺 🚺 1 👘 (1 to 8,                                               | 192)                          |
| Security                                                                            |                               |
| AAA Policy 🥒 guest-wifi 🔍 📽 👯                                                       | ¢                             |
| Access                                                                              |                               |
| Access Type   No authentication required                                            |                               |
| <ul> <li>Generate Logging Record an</li> <li>Cuetom User Information for</li> </ul> | d Allow Access                |
| RADIUS Authentication                                                               | KADIOS Autrentication         |
| RADIUS Lookup Information 🍈                                                         |                               |
| Terms and Conditions page 🕕 📃                                                       | L                             |
| Client Settings                                                                     |                               |
| Client Access Time () 1440 (30 to 10,080 m                                          | inutes)                       |
| Inactivity Timeout 🥒 30 Minutes 🔹                                                   | ( 5 to 1,440 )                |
| DNS Whitelist                                                                       |                               |
| DNS Whitelist 🥒 guest-wifi 🔍 🗳                                                      | ,                             |
| Accounting                                                                          |                               |
| Enable RADIUS Accounting 🕕 🗹                                                        |                               |
| Enable Syslog Accounting 🌘 📃                                                        |                               |
| Syslog Host 🕕                                                                       | Hostname v                    |
| Syslog Port 1 514                                                                   |                               |
| Data Limit                                                                          |                               |
| Limit 🕕 🔲 1 🔔 (1 to 10                                                              | 2,400 MegaBytes)              |
|                                                                                     | 🗈 ок                          |

Press **OK** to Save

Next, click on the **Web Page** tab and configure with the following:

Web Page Source: Externally Hosted Login URL: \*insert access\_url here\*?login\_ip=WING\_TAG\_CP\_SERVER&motoapmac=WING\_TAG\_AP\_MAC&client\_ mac=WING\_TAG\_CLIENT\_MAC&random=

Welcome URL: \*insert redirect\_url here\*&random=

Fail URL: \*insert access\_url here\*?res=failed&random=

| Captive Portal Policy gu | iest-wifi                     |                       |          |  |
|--------------------------|-------------------------------|-----------------------|----------|--|
|                          |                               | Basic Configuration   | Web Page |  |
| Web Pa                   | ge Source 🖋 🔘 Internal 🔘 Ad   | vanced 🖲 Externally H | osted    |  |
| Login URL                | _TAG_CLIENT_MAC&random=       |                       |          |  |
| Agreement URL            |                               |                       |          |  |
| Welcome URL              | s/?res=success&random=        |                       |          |  |
| Fail URL                 | :t/access/?res=failed&random= |                       |          |  |

A set of pre-existing web pages outside of the Controller are specified by the provided URLs. Four separate URLs point to external web pages for: Logging the user in, Welcoming the user after logging in successfully and Informing the user of a failed login attempt.

Click OK to Save

Next, click on **Configuration** at the top and choose the **Wireless** sub-tab underneath.

Click on **Add** and configure with the following:

### **Basic Configuration**

- **SSID**: Guest WiFi (or whatever you wish)
- WLAN Status: Enabled
- Broadcast SSID: Ticked

| WLAN 拔 Guest WiFi     |                                    |  |
|-----------------------|------------------------------------|--|
| Basic Configuration   | WI AN Configuration                |  |
| Security              |                                    |  |
| Firewall              | SSID WIFi                          |  |
| Client Settings       | Description 🕕                      |  |
| Accounting            | WLAN Status 🕕 🔘 Disabled 💿 Enabled |  |
| Client Load Balancing | QoS Policy 🔸 default 💌 😫 🎆         |  |
| Advanced              | Bridging Mode 🥒 Local 🛛 🔻          |  |
| Auto Shutdown         | Other Settings                     |  |
|                       | Broadcast SSID 🕕 🗹                 |  |
|                       | Answer Broadcast Probes 🕕 🗹        |  |
|                       | VLAN Assignment                    |  |
|                       | Single VLAN VLAN Pool              |  |
|                       | VLAN                               |  |
|                       | RADIUS VLAN Assignment             |  |
|                       | Allow RADIUS Override 🍈 📃          |  |
|                       |                                    |  |
|                       |                                    |  |

Security:

- Authentication: PSK / None
- Captive Portal Enforcement: Captive Portal Enable (Ticked)
  Captive Portal Policy: guestwifi
- Select Encryption: Open

| Select Authentication                       |                                                                      |  |  |  |
|---------------------------------------------|----------------------------------------------------------------------|--|--|--|
| EAP EAP-PSK EAP-MAC MAC Kerberos PSK / None |                                                                      |  |  |  |
| Kerberos Configurat                         | on <u>Settings</u>                                                   |  |  |  |
| AAA Policy                                  | () <none> v</none>                                                   |  |  |  |
| Reauthentication                            | 30 (30 to 86,400)                                                    |  |  |  |
|                                             |                                                                      |  |  |  |
| Captive Portal                              |                                                                      |  |  |  |
| Enforcement                                 | Captive Portal Enable Captive Portal if Primary Authentication Fails |  |  |  |
| Captive Portal Policy                       | 🖉 guestwifi 🗨 🗳                                                      |  |  |  |
|                                             |                                                                      |  |  |  |
| MAC Registration                            |                                                                      |  |  |  |
|                                             |                                                                      |  |  |  |
| Enable                                      | 0                                                                    |  |  |  |
| Radius Group Name                           | 0                                                                    |  |  |  |
| Expiry Time                                 | 1500 (1 to 1,500 days)                                               |  |  |  |
| External Controller                         |                                                                      |  |  |  |
| Enable                                      | 0                                                                    |  |  |  |
| Host                                        | 1 Hostname v                                                         |  |  |  |
| Proxy Mode                                  | None     V                                                           |  |  |  |
|                                             |                                                                      |  |  |  |
| Select Encryption                           |                                                                      |  |  |  |
|                                             |                                                                      |  |  |  |
| WPA/WPA2-TKI                                | KeyGuard                                                             |  |  |  |
|                                             |                                                                      |  |  |  |

Click **OK** to Save

At the top right, click on **Commit** and **Save**